### Tracs Flow Web

Inloggning för att se app-orders

#### www.alltransport.se

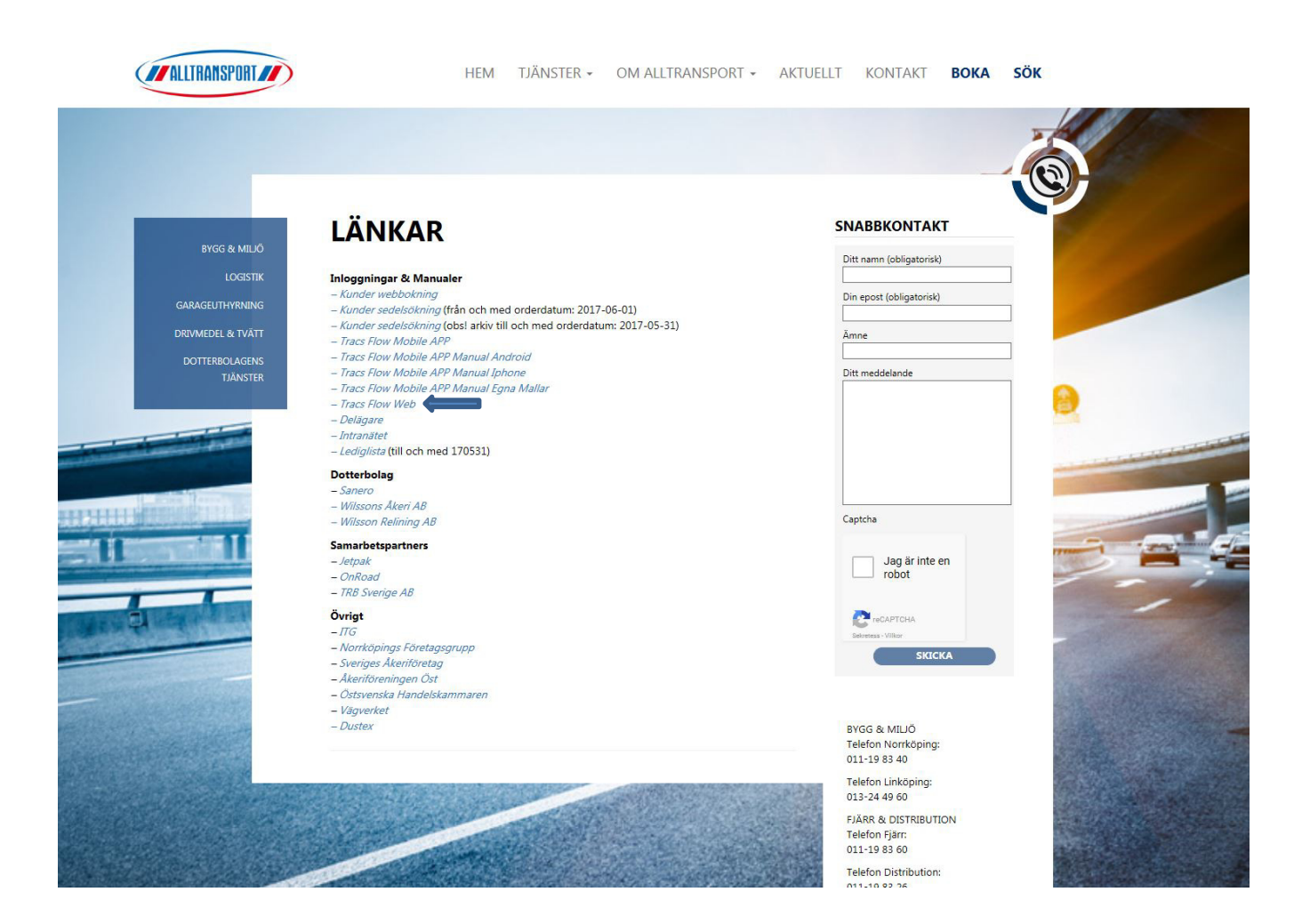

# Logga in med dina uppgifter

| ALLINANOPU                               |  |
|------------------------------------------|--|
| Sök sedel                                |  |
| Logga in                                 |  |
|                                          |  |
| Användarnamn                             |  |
| Användarnamn<br>Användarnamn             |  |
| Användarnamn<br>Användarnamn<br>Lösenord |  |

# Klicka på Orderlista

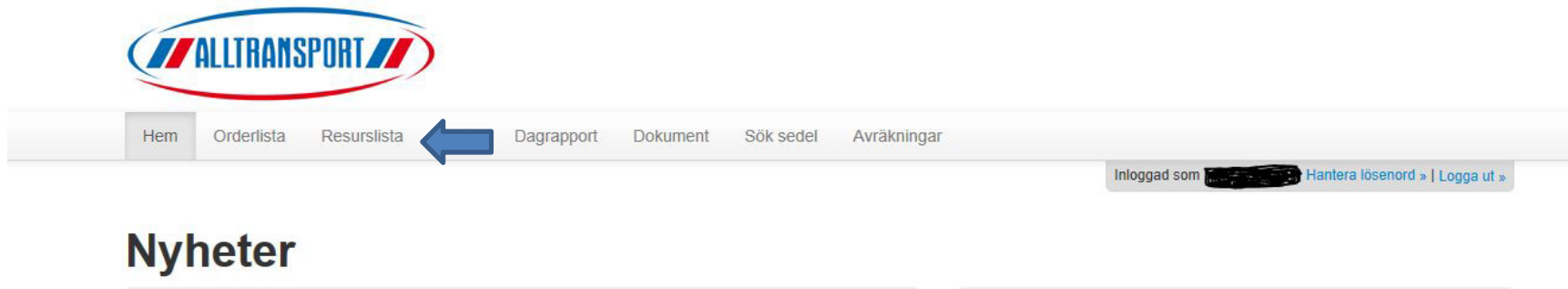

2017-05-19 2017-05-19 Test av nyheter i webportalen

 Nu ligger webportalen ute för test

# Översikt samtliga order A-F

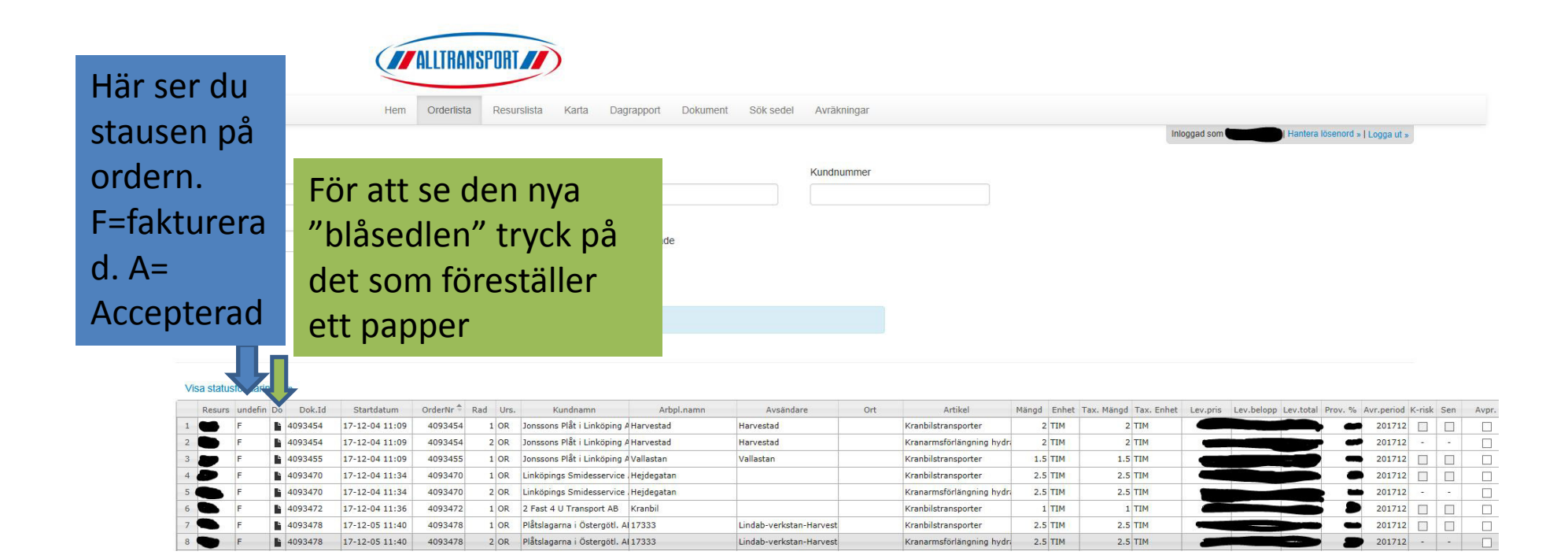

## Orderspecifikation

Inloggad som

Hantera lösenord » | Logga ut »

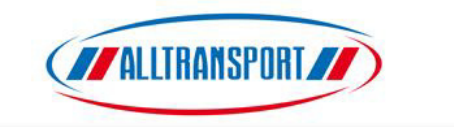

Hem Orderlista Resurslista Karta Dagrapport Dokument Sök sedel Avräkningar

#### Dokumentarkivet

Mappfiltrering (Appliceras på vald mapp)

| tartdatum          | Slutdatum  | Nyckel O                                               |          |                  |
|--------------------|------------|--------------------------------------------------------|----------|------------------|
| 2017-12-07         | 2017-12-07 | 4093454 Sõk Rensa alla filter                          |          |                  |
| Order och faktura  |            | Mappen innehåller bortfiltrerade dokument              |          |                  |
| Orderspecifikation |            | # Filnamn                                              | Storlek  | Modifierad       |
|                    |            | 1 La Flow_Orderspecifikation_4093454_2017-12-04_RA.pdf | 227,2 KB | 2017-12-07 11:33 |
|                    |            |                                                        |          |                  |
|                    |            | Tryck där pilen visar för att se sedeln                |          |                  |

# Välj Öppna

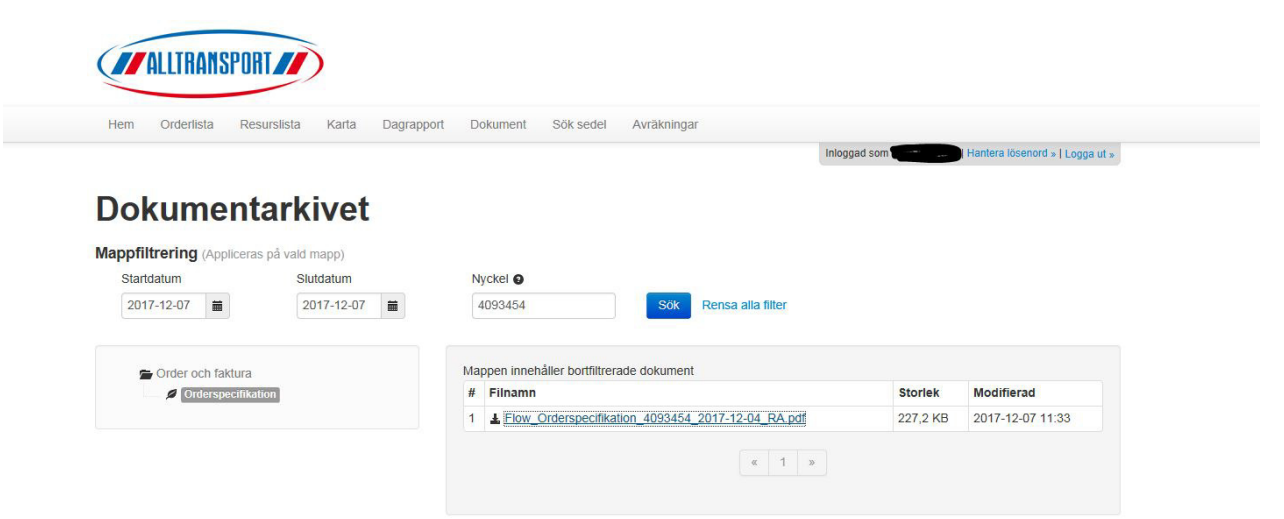

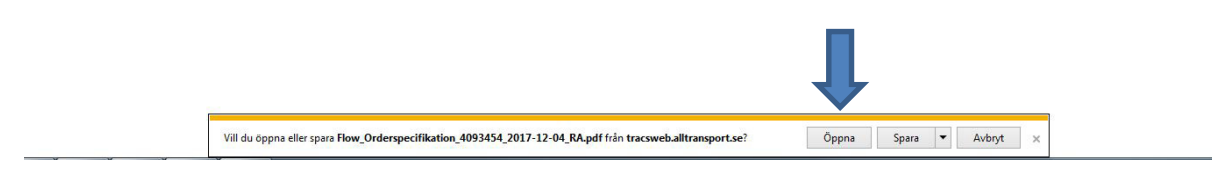

## Så här ser nya transportsedeln ut

| Ordersp<br>Orderr:<br>Fordonsn:<br>Medieverantör:<br>Lastdiatum           | ecifikatior<br>4093454<br>357<br>387<br>2017-12-04 | Vår refe<br>Resurst     | лепь: 357357<br>УР: 3334 | Kund:<br>Arbelsplats:<br>Er referens:<br>Praktiedelarr:<br>Lossdatum | Jonssons Piller i Linköping AB<br>Idögstan 23<br>59278 – Linköpinkö<br>Jonssons Pille, anbetsplata: Harvesta | i age i |
|---------------------------------------------------------------------------|----------------------------------------------------|-------------------------|--------------------------|----------------------------------------------------------------------|----------------------------------------------------------------------------------------------------|---------|
| Från<br>Avsändare<br>Adress<br>Postnr/Postort<br>Referens<br>Telefon      |                                                    |                         |                          | Till<br>Mottagare<br>Adress<br>Postnr/Postort<br>Referens<br>Telefon |                                                                                                    |         |
| Orderrader<br>Benämning<br>Kranblistranspo<br>Kranamsförlån<br>hydraulisk | Kvant<br>rter 2,00<br>gning 2,00                   | let Enhet<br>TIM<br>TIM | Notering<br>Tur o retur  |                                                                      |                                                                                                    |         |
|                                                                           |                                                    |                         |                          |                                                                      |                                                                                                    |         |
| Kundsignatur                                                              |                                                    |                         |                          |                                                                      |                                                                                                    |         |